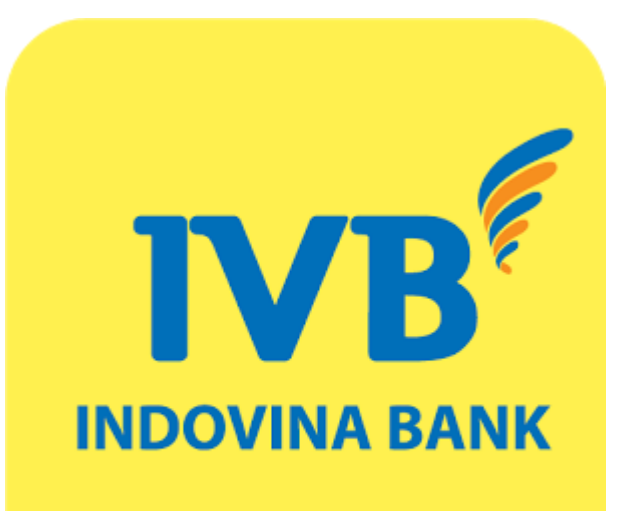

# USERGUIDE FOR REGISTERING AND USING IVB E-COMMERCE

# CONTENT

- I. ONLINE REGISTER FOR IVB E-COMMERCE SERVICE
- **II. CANCEL ONLINE E-COMMERCE REGISTRATION**
- **III.** GUIDE FOR BUYING PRODUCTS, PAYMENT ON SERVICE PROVIDERS' WEBSITES

## Introduction

IVB E-commerce is a service which allows customers using IVB Debit Card or bank current account to make online transaction such as buying products, paying bill and service fee on service providers' websites just by simple step.

# **Using condition**

Customers has current account at IVB or using IVB Premium Debit Card (ATM)

Registered IVB Internet Banking service

For more detail please access: www.indovinabank.com.vn

### I. ONLINE REGISTER FOR IVB E-COMMERCE SERVICE

|                                 | Please Sign In  |                |
|---------------------------------|-----------------|----------------|
|                                 | Vir             | tual keyboard? |
| Username                        | 1032376         |                |
| Password                        | •••••           | •••            |
| Q                               | CTY             |                |
|                                 |                 | Distant.       |
|                                 |                 | Reload         |
| Enter above<br>code             | QCTY            | Reload         |
| Enter above<br>code<br>Language | QCTY<br>English |                |

**STEP1>** Log-in IVB Internet Banking through the link:

https://ebanking.indovinabank.com.v n/?lang=vi\_VN

**STEP2>** Input *Username*, *Password* and input *Security Code* => click *Sign In* 

**Noted:** Username is the <u>first 7 digits of</u> <u>the account number</u> at IVB bank

| NGÂN HÀNG T<br>世想銀行                                                                                              | NHH INDOVINA<br>INDOVINA BANK LTD. |           |                                |                         | Home Pag | e 🌒 User Profi | e 🔍 Help Desk 🖲 | (+84) 1900 588 879 2477<br>support@indovinabank.com.vn<br>Logout (1032376) |
|----------------------------------------------------------------------------------------------------|------------------------------------|-----------|--------------------------------|-------------------------|----------|----------------|-----------------|----------------------------------------------------------------------------|
| ▽ Information Inquiries                                                                                          | TRAN VU HOANG                      |           |                                |                         |          |                |                 |                                                                            |
| ⊽ Account                                                                                                    | CURRENT ACCOUNT                    | ١T        |                                |                         |          |                |                 |                                                                            |
| <ul> <li>Current account</li> </ul>                                                                              | ACCOUNT                            | ССҮ       |                                | NAME                    | CUF      | RENT BALANCE   | BLOCKED AMOUNT  | AVAILABLE BALANCE                                                          |
| <ul> <li>Time deposit</li> <li>Loan</li> </ul>                                                                   | <u>1032376-001</u>                 | VND       | TRAN VU HOANG-VNE              | )-C/A                   |          | 1,229,586      | 0               | 1,229,586                                                                  |
|                                                                                                    |                                    |           |                                |                         |          |                |                 |                                                                            |
| <ul> <li>Card Summary</li> <li>Statements</li> <li>Reward Points</li> </ul>                                      |                                    |           |                                |                         |          |                |                 |                                                                            |
| ♡ Online Deposit                                                                                                 |                                    |           |                                |                         |          |                |                 |                                                                            |
| <ul> <li>Open Account</li> <li>Close Account</li> <li>Change renewal method</li> <li>List of accounts</li> </ul> |                                    |           |                                |                         |          |                |                 |                                                                            |
| <ul><li>Active accounts</li><li>Closed accounts</li></ul>                                                        | LAST LOGIN TO CU                   | JRREN     | T DATE                         |                         |          |                |                 |                                                                            |
| ▽ Payment                                                                                                    | NO.                                |           | START TIME                     | END TIME                |          | HOST           |                 | LOCATION                                                                   |
| <ul> <li>Online Transactions</li> </ul>                                                                          | 1                                  | 1         | 9-SEP-2017:08:57:51            | 19-SEP-2017:08:57:58    |          | 10.1.0.125     |                 |                                                                            |
| <ul> <li>Template Management</li> </ul>                                                                          | 2                                  | 1         | 9-SEP-2017:08:41:32            | 19-SEP-2017:08:45:46    |          | 10.1.0.125     |                 | -                                                                          |
| <ul> <li>Pending Transactions</li> </ul>                                                                         | 3                                  | 1         | 9-SEP-2017:08:40:50            | 19-SEP-2017:08:41:08    |          | 10.1.0.125     |                 | -                                                                          |
| <ul> <li>View Transaction Results</li> </ul>                                                                     | 4                                  | 1         | 4-SEP-2017:11:11:50            | 14-SEP-2017:11:11:53    |          | 14.161.32.204  |                 | VIETNAM                                                                    |
| ♥ Others                                                                                                    | 5                                  | 1         | 3-SEP-2017:15:52:09            | 13-SEP-2017:15:55:53    |          | 115.75.6.204   |                 | VIETNAM                                                                    |
| <ul> <li>Letters of credit</li> </ul>                                                                            | 6                                  | 1         | 1-SEP-2017:09:27:40            | 11-SEP-2017:09:34:56    |          | 14.161.32.204  |                 | VIETNAM                                                                    |
| <ul> <li>Bills and Collections</li> </ul>                                                                        | 7                                  | 0         | 8-SEP-2017:16:08:05            | 08-SEP-2017:16:12:23    |          | 14.161.32.204  |                 | VIETNAM                                                                    |
| <ul> <li>Lock card/Unlock card temporarily</li> </ul>                                                            | 8                                  | 0         | B-SEP-2017:15:13:53            | 08-SEP-2017:15:14:35    |          | 14.161.32.204  |                 | VIETNAM                                                                    |
|                                                                                                    | 9                                  | 0         | B-SEP-2017:10:24:26            | 08-SEP-2017:10:57:50    |          | 14.161.32.204  |                 | VIETNAM                                                                    |
| <ul> <li>Register for online Mobile<br/>Banking</li> </ul>                                                       | 10                                 | 0         | 8-SEP-2017:09:21:49            | 08-SEP-2017:09:22:36    |          | 14.161.32.204  |                 | VIETNAM                                                                    |
| <ul> <li>IVB E-commerce Registration</li> </ul>                                                                  | * Your Internet Banking ac         | count "10 | 32376" is logged in from "Fire | fox-36.0" on "Windows". |          |                |                 |                                                                            |

STEP3> At Support categoryselectIVBE-commerceRegistration

| IVB <sup>F</sup> NGÂN HÀNG T<br>世想銀行                                                                                                    | NHH INDOVINA<br>INDOVINA BANK LTD.                  | Home Page 🔎 User Profile 🌒 Help Desk                                                                                         | (+84) 1900 588 879 20<br>support@indovinabank.com/ |
|----------------------------------------------------------------------------------------------------|-----------------------------------------------------|----------------------------------------------------------------------------------------------------|----------------------------------------------------|
| ♥ Information Inquiries                                                                                                    | TRAN VU HOANG                                       |                                                                                                    |                                                    |
|                                                                                                    | IVB E-COMMERCE RE                                   | GISTRATION                                                                                                    |                                                    |
| <ul> <li>Current account</li> </ul>                                                                                                    | Card Information                                    |                                                                                                    |                                                    |
| <ul> <li>Time deposit</li> <li>Loan</li> </ul>                                                                                                    | Choose Card Number/<br>Account*                     | 9704341000799203 - TRAN VU HOANG [Card Status Actived][Online Transaction Closed]                                            | •                                                  |
| Card     Oracl 0     oracle     Oracle     Ora |                                                     | E-commerce registration                                                                                                    | •                                                  |
| <ul> <li>Card Summary</li> <li>Statements</li> <li>Reward Points</li> </ul>                                                                                                    | Authenticated form*                                 | Authenticated By SMS                                                                                                    | •                                                  |
| ♡ Online Deposit                                                                                                    | Security code:                                      | PMB                                                                                                    |                                                    |
| Open Account     Close Account     Change renewal method                                                                                                    | Input security code:*                               | PLMB                                                                                                    |                                                    |
| <ul> <li>✓ List of accounts</li> <li>○ Active accounts</li> </ul>                                                                                                    | I confirm that I have read<br>O Accept Terms and Co | d, understood and agreed with the <u>Terms and Conditions</u> of IVB.<br>onditions <sup>©</sup> Decline Terms and Conditions |                                                    |
| <ul> <li>Closed accounts</li> <li>Payment</li> </ul>                                                                                                    | Back E-com                                          | merce registration                                                                                                    |                                                    |
| Online Transactions     Template Management     Pending Transactions     View Transaction Results                                                                                                    |                                                     |                                                                                                    |                                                    |
| ○ Others                                                                                                    |                                                     |                                                                                                    |                                                    |
| <ul> <li>Letters of credit</li> <li>Bills and Collections</li> <li>Lock card/Unlock card temporarily</li> </ul>                                                                                                    |                                                     |                                                                                                    |                                                    |
| Support     Support     Support   |                                                     |                                                                                                    |                                                    |
| Register for online Mobile Banking     IVB E-commerce Registration                                                                                                    |                                                     |                                                                                                    |                                                    |

STEP4≻ Select Card number (ATM)/Account => select online Ecommerce registration => select authenticated form (SMS/Token) => input Security code

**STEP5>** Accept IVB's Terms and Conditions and click *E-commerce* registration

**Noted:** Customers can select register for **Card (ATM)** or **Account** 

| ▽ Information Inquiries                                                                                         | TRAN VU HOANG                |                                             |
|----------------------------------------------------------------------------------------------------|------------------------------|---------------------------------------------|
| ⊽ Account                                                                                                    | REGISTER INFORMATION         | in sent to vour registered telephone number |
| <ul> <li>Current account</li> <li>Time densait</li> </ul>                                                       | Type:                        | (ATM) Domestic Debit Card                   |
| <ul> <li>Loan</li> </ul>                                                                                        | Card holder /Account name:   | TRAN VU HOANG                               |
|                                                                                                    | Card number/ Account number: | 9704341000799203                            |
| <ul> <li>Card Summary</li> </ul>                                                                                | Input confirm code from SMS: | Ykdu4B Confirm code from SMS                |
| <ul> <li>Statements</li> <li>Reward Points</li> </ul>                                                           | Back Continue                |                                             |
| ☑ Online Deposit                                                                                                |                              |                                             |
| Open Account Close Account Change renewal method List of accounts                                               |                              |                                             |
| <ul> <li>Active accounts</li> <li>Closed accounts</li> </ul>                                                    |                              |                                             |
| ▽ Payment                                                                                                    |                              |                                             |
| Online Transactions     Template Management     Pending Transactions     View Transaction Results               |                              |                                             |
| ♥ Others                                                                                                    |                              |                                             |
| <ul> <li>Letters of credit</li> <li>Bills and Collections</li> <li>Lock card/Unlock card temporarily</li> </ul> |                              |                                             |
| ♥ Support                                                                                                    |                              |                                             |
| Register for online Mobile Banking     IVB E-commerce Registration                                              |                              |                                             |

**STEP6**≻ Confirmation display for E-commerce registration => input *Confirm code from SMS* and then click **Continue** 

#### Noted:

• For SMS Authentication method:

Customers will receive Confirm code from registered mobile phone number with IVB

• For Token Authentication method:

Customers input Confirm code from Token devices

|                                                                                                    | (+64+26) 3942 1045<br>(+64) 1900 588 879                                                        | 24/7 |
|----------------------------------------------------------------------------------------------------|-------------------------------------------------------------------------------------------------|------|
| NGÂN HÀNG TI<br>世 載 銀 行 」                                                                                                    | TNHH INDOVINA                                                                                   |      |
|                                                                                                    | Home Page User Profile Help Desk Logout (1032376                                                | .)   |
| ▽ Information Inquiries                                                                                                    | TRAN VU HOANG                                                                                   |      |
|                                                                                                    | REGISTER INFORMATION                                                                            |      |
| <ul> <li>Current account</li> <li>Time deposit</li> </ul>                                                                                                    | Type: (ATM) Domestic Debit Card<br>Card holder /Account name: TRAN VU HOANG                     |      |
| ∘ Loan                                                                                                    | Card number/ Account number: 9704341000799203                                                   |      |
|                                                                                                    | Maker Date/Time: 19-SEP-2017 09:02:47                                                           |      |
| <ul> <li>Card Summary</li> </ul>                                                                                                    | Maker name: TRAN VU HOANG                                                                       |      |
| <ul> <li>Statements</li> <li>Reward Points</li> </ul>                                                                                                    | CUSTOMER HAS SUCCESSFULLY REGISTERED IVB E-COMMERCE SERVICE<br>Thank you for using IVB service. |      |
| ○ Online Deposit                                                                                                    | Continue Print Detail                                                                           |      |
| Open Account                                                                                                    |                                                                                                 |      |
| <ul> <li>Close Account</li> <li>Change renewal method</li> </ul>                                                                                                    |                                                                                                 |      |
| ∠ List of accounts                                                                                                    |                                                                                                 |      |
| <ul> <li>Active accounts</li> <li>Closed accounts</li> </ul>                                                                                                    |                                                                                                 |      |
| ▽ Payment                                                                                                    |                                                                                                 |      |
| <ul> <li>Online Transactions</li> <li>Template Management</li> <li>Pending Transactions</li> <li>View Transaction Results</li> </ul>                                                                                                    |                                                                                                 |      |
| ▽ Others                                                                                                    |                                                                                                 |      |
| <ul> <li>Letters of credit</li> <li>Bills and Collections</li> <li>Lock card/Unlock card temporarily</li> </ul>                                                                                                    | IIY                                                                                             |      |
| Support     Support     Support |                                                                                                 |      |
| Register for online Mobile Banking     IVB E-commerce Registration                                                                                                    |                                                                                                 |      |

**STEP7**≻ Successfully registered IVB E-commerce service

## **II. CANCEL ONLINE E-COMMERCE REGISTRATION**

|                                                                     |                                 |                                                                                    | (+84-28) 3942 1048<br>(+84) 1900 588 879 2<br>support@indovinabank.com |
|---------------------------------------------------------------------|---------------------------------|------------------------------------------------------------------------------------|------------------------------------------------------------------------|
| IVD 世越銀行                                                            | INDOVINA BANK LTD.              | Home Page 🏾 🔍 User Profile 🔍 Help Desk 🔍                                           | Logout (1032376)                                                       |
| ▽ Information Inquiries                                             | TRAN VU HOANG                   |                                                                                    |                                                                        |
|                                                                     | IVB E-COMMERCE RE               | EGISTRATION                                                                        |                                                                        |
| <ul> <li>Current account</li> </ul>                                 | Card Information                |                                                                                    |                                                                        |
| <ul> <li>Time deposit</li> <li>Loan</li> </ul>                      | Choose Card Number/<br>Account* | 9704341000799203 - TRAN VU HOANG [Card Status Actived][Online Transaction Actived] | •                                                                      |
| ⊽ Card                                                              |                                 | Cancel E-commerce registration                                                     | •                                                                      |
| <ul> <li>Card Summary</li> </ul>                                    |                                 |                                                                                    |                                                                        |
| <ul> <li>Statements</li> <li>Reward Points</li> </ul>               | Security code:                  | LEGX                                                                               |                                                                        |
| ♡ Online Deposit                                                    |                                 |                                                                                    |                                                                        |
| Open Account     Close Account                                      | Input security code:*           | [LCGX]                                                                             |                                                                        |
| <ul> <li>Change renewal method</li> <li>List of accounts</li> </ul> | Back Cance                      | I E-commerce registration                                                          |                                                                        |
| <ul> <li>Active accounts</li> <li>Closed accounts</li> </ul>        |                                 |                                                                                    |                                                                        |
| ⊽ Pavment                                                           |                                 |                                                                                    |                                                                        |
| Online Transactions                                                 |                                 |                                                                                    |                                                                        |
| <ul> <li>Template Management</li> </ul>                             |                                 |                                                                                    |                                                                        |
| Pending Transactions                                                |                                 |                                                                                    |                                                                        |
| <ul> <li>View Transaction Results</li> </ul>                        |                                 |                                                                                    |                                                                        |
| ♡ Others                                                            |                                 |                                                                                    |                                                                        |
| <ul> <li>Letters of credit</li> </ul>                               |                                 |                                                                                    |                                                                        |
| <ul> <li>Bills and Collections</li> </ul>                           |                                 |                                                                                    |                                                                        |
| <ul> <li>Lock card/Unlock card temporarily</li> </ul>               |                                 |                                                                                    |                                                                        |
| ⊽ Support                                                           |                                 |                                                                                    |                                                                        |
| Register for online Mobile Banking     IVB E-commerce Registration  |                                 |                                                                                    |                                                                        |

STEP1≻ Select Card number (ATM)/Account => select Cancel E-commerce registration => Input Security code => click Cancel Ecommerce registration

| IVB <sup>F</sup> NGÂN HÀNG TI<br>世想銀行」                                                                                                    | INDOVINA         Home Page         User Profile         Help Desk         Logout (1032376)                                                                                                    |
|----------------------------------------------------------------------------------------------------|----------------------------------------------------------------------------------------------------|
| Information Inquiries                                                                                                    | TRAN VU HOANG                                                                                                    |
|                                                                                                    | CANCEL INFORMATION                                                                                                    |
| <ul> <li>Current account</li> <li>Time deposit</li> <li>Loan</li> <li>Card</li> </ul>                                                                              | Type:     (ATM) Domestic Debit Card       Card holder /Account name:     TRAN VU HOANG       Card number/ Account number:     9704341000799203       Maker Date/Time:     19-SEP-2017 09:04:30 |
| Card Summary     Statements     Reward Points     Online Deposit                                                                                                   | CUSTOMER HAS CANCELED SUCCESSFULLY REGISTERED IVB E-COMMERCE SERVICE<br>Thank you for using IVB service.                                                                                       |
| <ul> <li>Open Account</li> <li>Close Account</li> <li>Change renewal method</li> <li>List of accounts</li> <li>Active accounts</li> <li>Closed accounts</li> </ul> | Continue Print Detail                                                                                                    |
| Payment     Online Transactions     Template Management     Pending Transactions     View Transaction Results                                                      |                                                                                                    |
| Others                                                                                                    |                                                                                                    |
| Letters of credit     Bills and Collections     Lock card/Unlock card temporarily                                                                                  |                                                                                                    |
| Support CREATING Register for online Mobile Banking NB E-commerce Registration                                                                                     |                                                                                                    |

**STEP 2>** Confirmation display for successfully Canceled E-commerce registration

# III. GUIDE FOR BUYING PRODUCTS, PAYMENT ON SERVICE PROVIDERS' WEBSITES

For doing online transaction such as shopping, buying goods, paying bills, Customers can review list of merchant <u>here</u>

**STEP1**> Access provider website

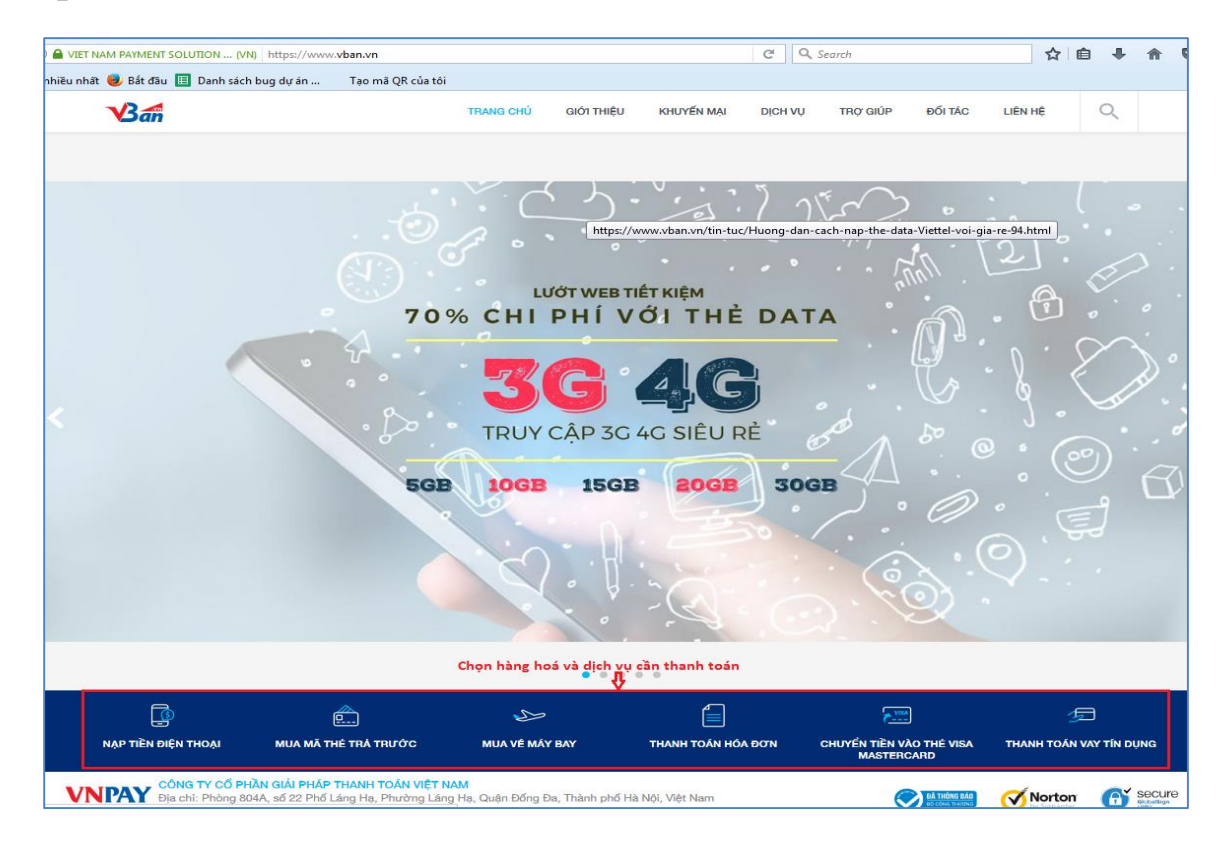

**STEP2>** Select and input service required information (For example VnTopup service), customers input **Mobile Phone Number => select VnTopup Value => VNTOPUP IMMEDIATELY** 

**<u>Noted:</u>** Each service has different payment methods, customers can follow providers' instructions at their website.

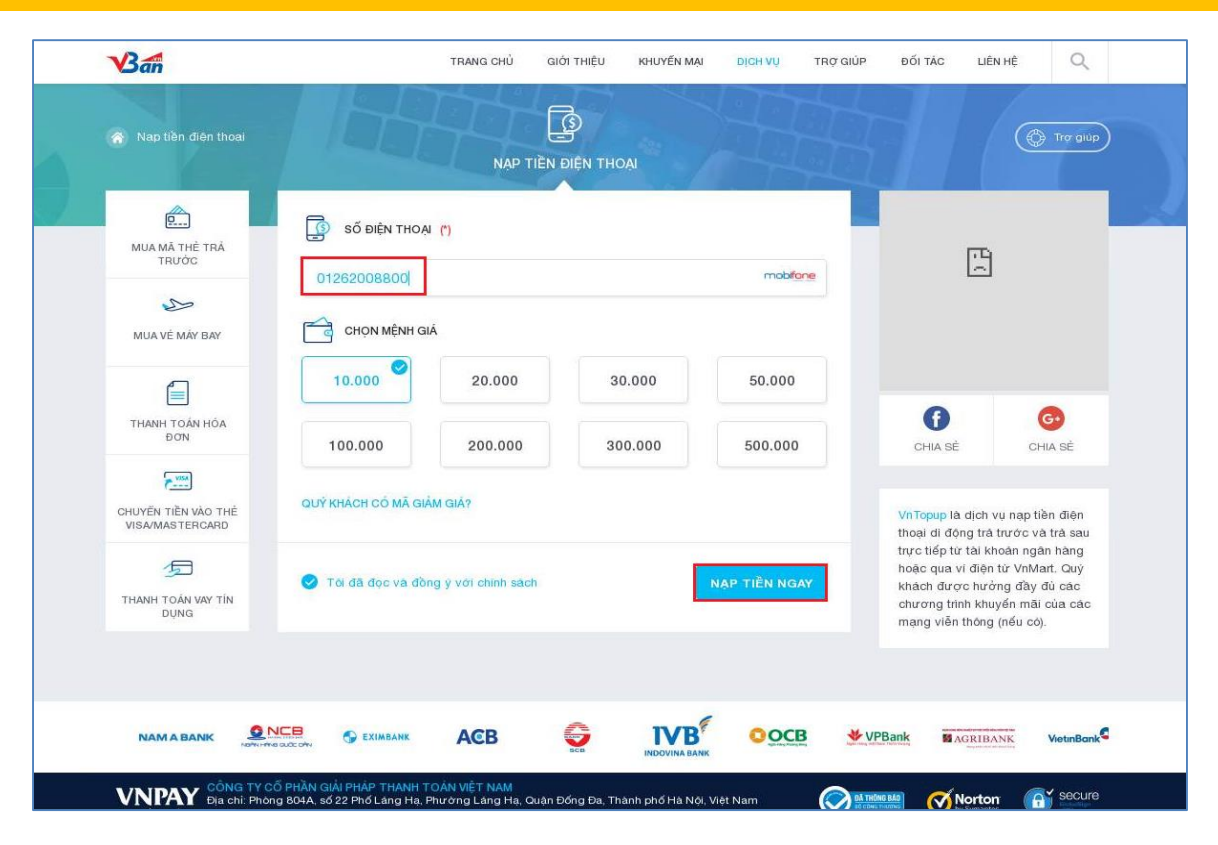

**STEP3**> Choose payment method "ATM Card and Bank Account"

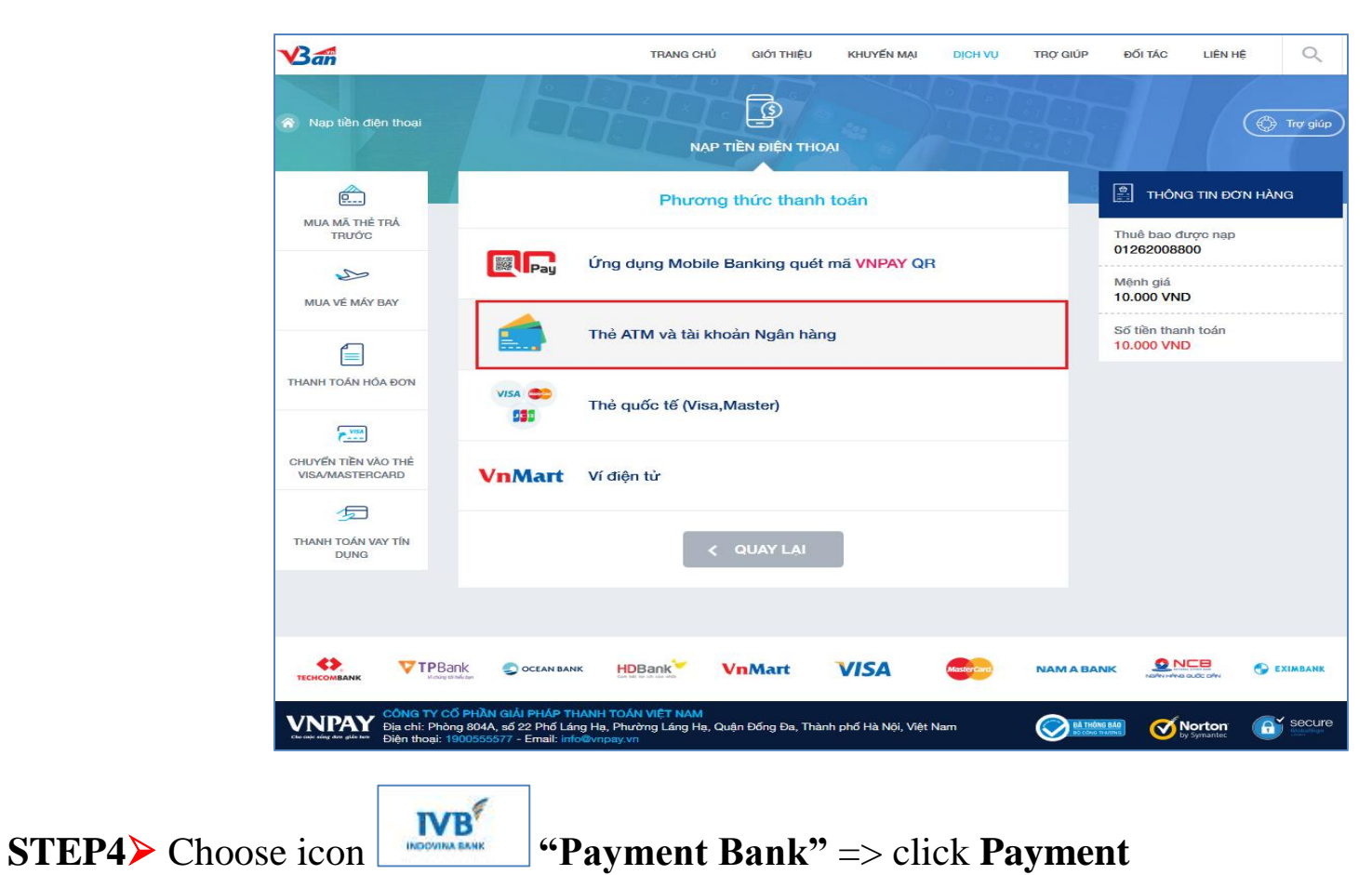

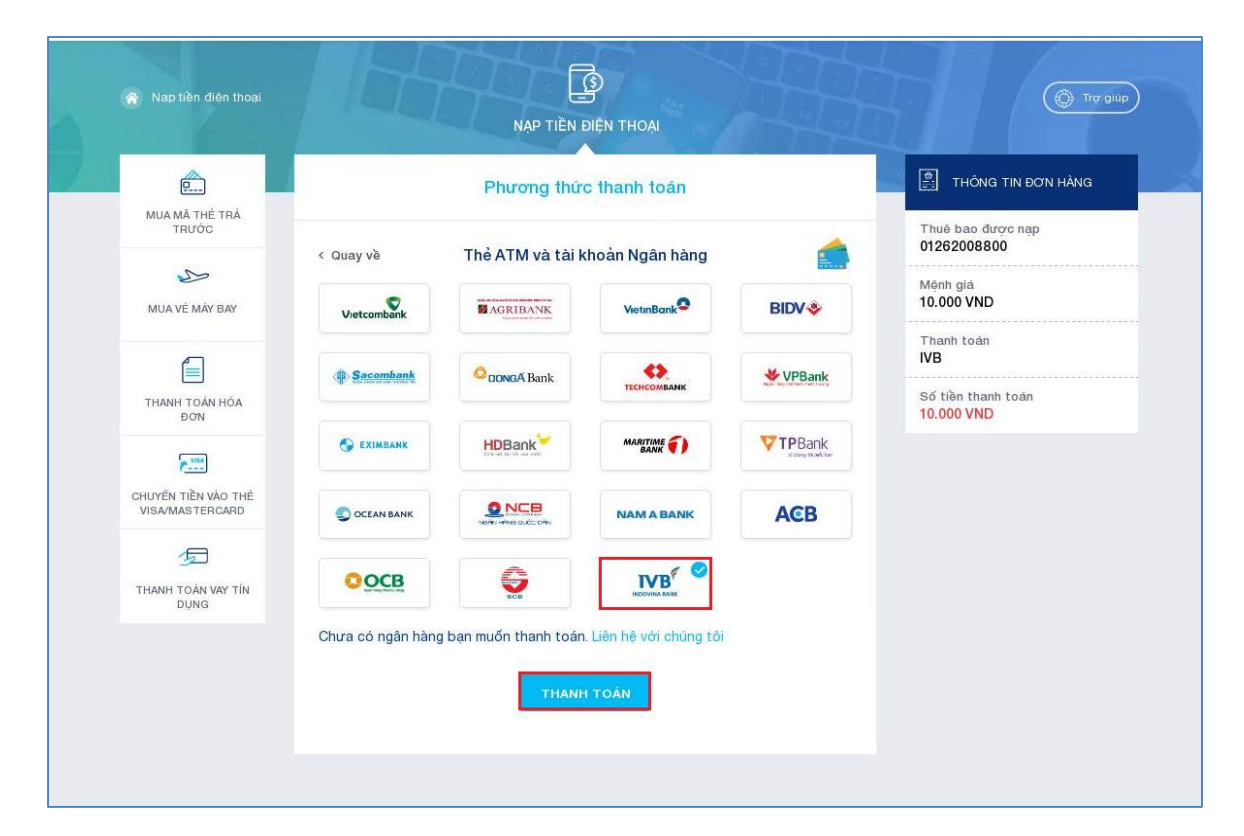

**STEP5**≻ Choose payment methods through **Card Number** or **Account Number** 

- Payment through Card Number: Choose Card Number => input Card Number => input Card Holder Name => click Confirm
- **Payment through Account Number:** Choose **Account** => input **Account Number** => input **Account Holder Name** => click **Confirm**

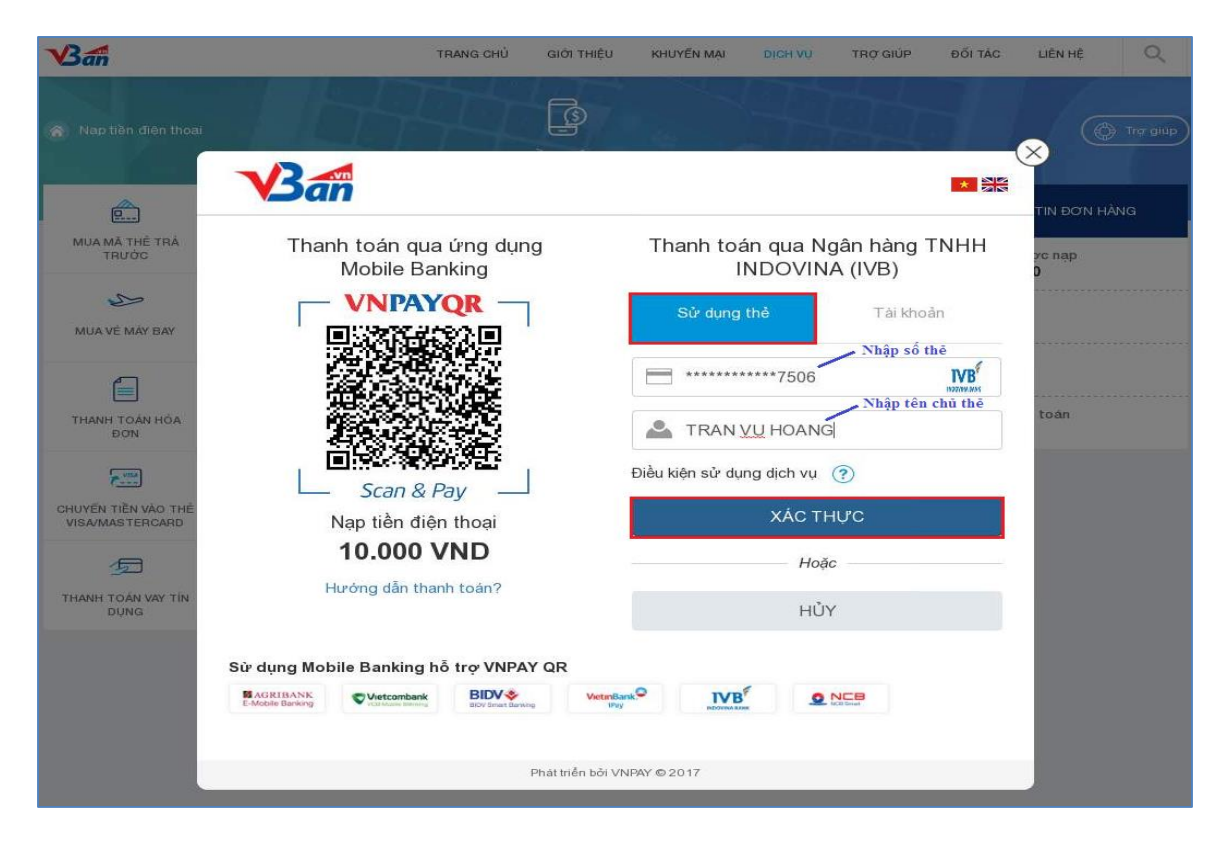

**STEP6**≻ Input **OTP Code** from IVB system sent to registered mobile phone number => click **Payment** 

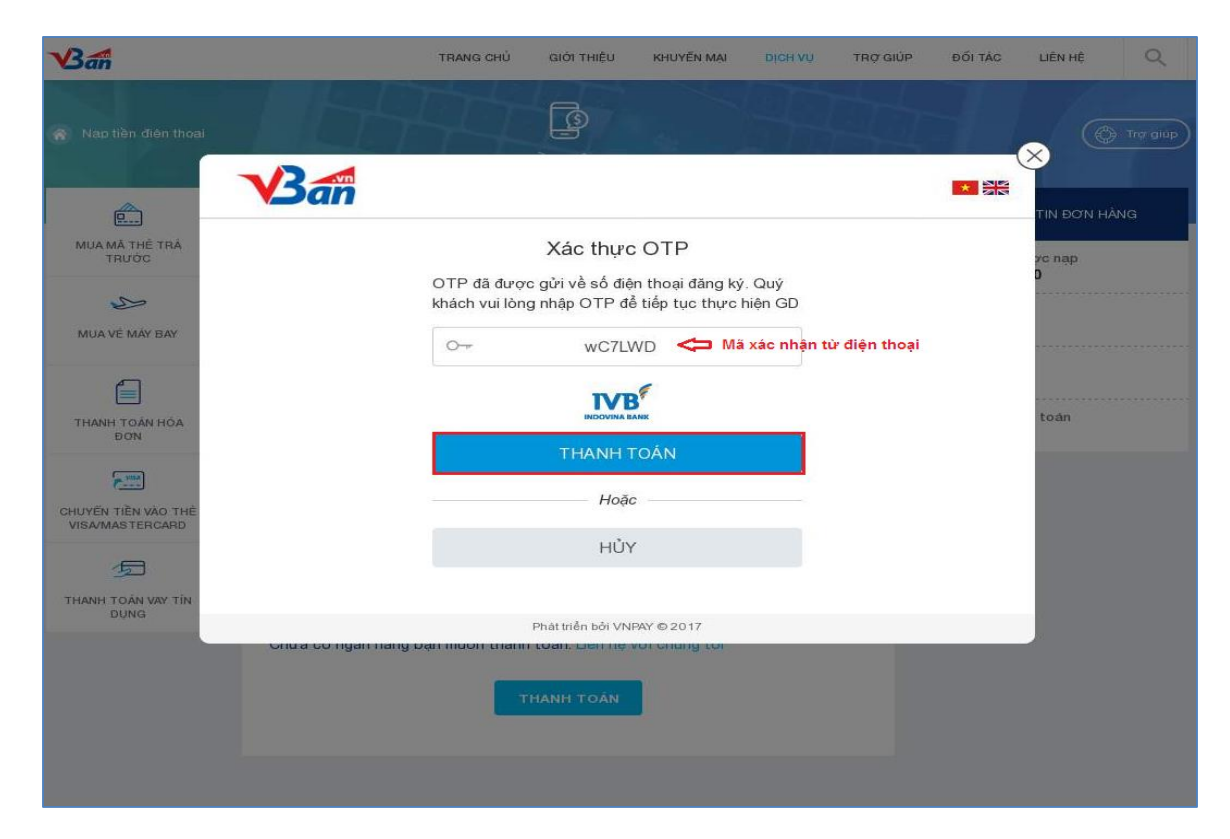

**STEP7**≻ Confirm payment and complete

|                         | an                                                                                                    | TIN ĐƠN HÀNG |
|-------------------------|----------------------------------------------------------------------------------------------------|--------------|
| MUA MĂ THE TRĂ<br>TRƯỜC | Xác thực OTP<br>OTP đã được gửi về số điện thoại đăng ký. Quý<br>khách vui lòng nhập OTP để tiếp tục thực hiện GD | yc nap<br>D  |
| MUA VE MAY BAY          |                                                                                                    | toán         |
| ĐƠN                     | Hoặc                                                                                                    |              |
| THANHI TOÁN VAY TIN     | HỦY                                                                                                    |              |
| Citua                   | Phát triển bởi VNPAY © 2017<br>cơ ngàn năng bạn hươn thanh toàn: ciến nệ với chúng tơi<br>THANH TOÁN              |              |

**STEP8**> Successfully confirmation

| MUA MĂ THĖ TRĂ<br>TRƯỚC                |                                            |                                |  |
|----------------------------------------|--------------------------------------------|--------------------------------|--|
| MUA VÉ MÁY BAY                         | Thuê bao được nap                          | 01262008800                    |  |
|                                        | Mệnh giá                                   | 10.000 VND                     |  |
| THANH TOAN HOA<br>BON                  | Thanh toàn                                 | IVB                            |  |
| CHUYẾN TIỀN VÀO THỂ<br>VISA/MASTERCARD | Thời gian thanh toàn<br>Số tiền thanh toàn | 31/08/2017 16:01<br>10.000 VND |  |
| THANH TOÁN VAY TÍN<br>DỤNG             | THỰC HIỆN GI                               | NO DỊCH KHÁC                   |  |
|                                        |                                            |                                |  |

**STEP9** Successful transaction display